# 電源を入れる

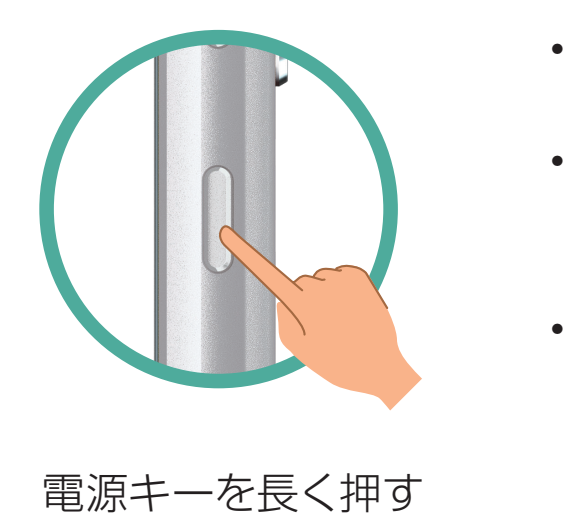

- 電源が入り、しばらくすると ロック画面が表示されます。
- 確認画面が表示されたとき は、画面に従って操作してくだ さい。
- •初期設定画面(「ようこそ」表 示)が表示されたときは、画面 に従って初期設定を行ってく ださい。

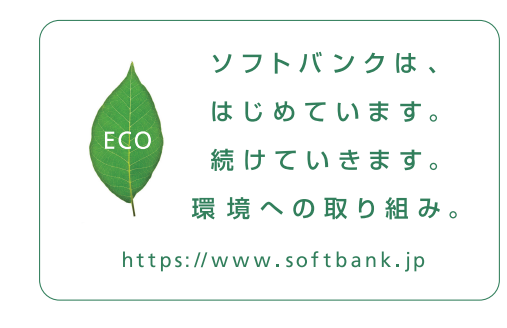

2019年10月 第1版発行 ソフトバンク株式会社 ご不明な点はお求めになった ソフトバンク携帯電話取扱店にご相談ください。 機種名:AQUOS sense3 basic 製造元:シャープ株式会社

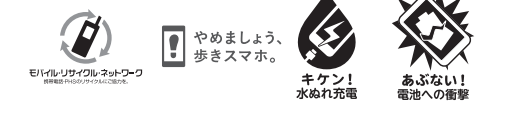

TINSJB416AFZZ 19K 20.0 TR KHI

各部の名前/キーのはたらき

AQUOS sense3 basic

クイックスタート

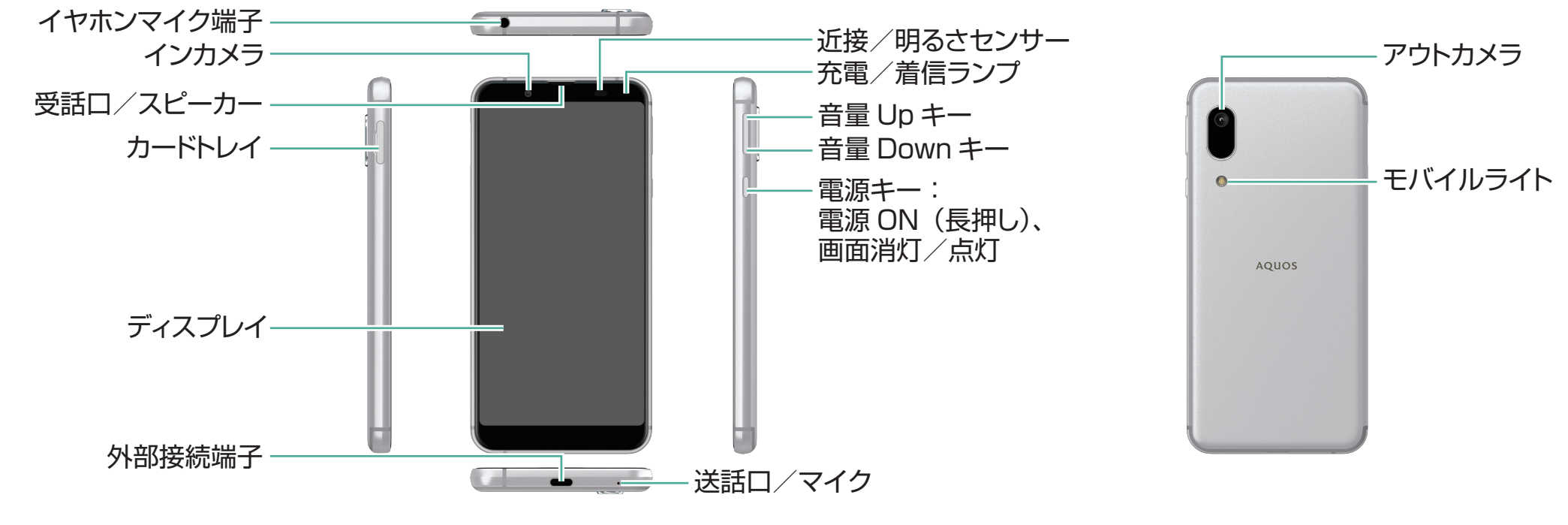

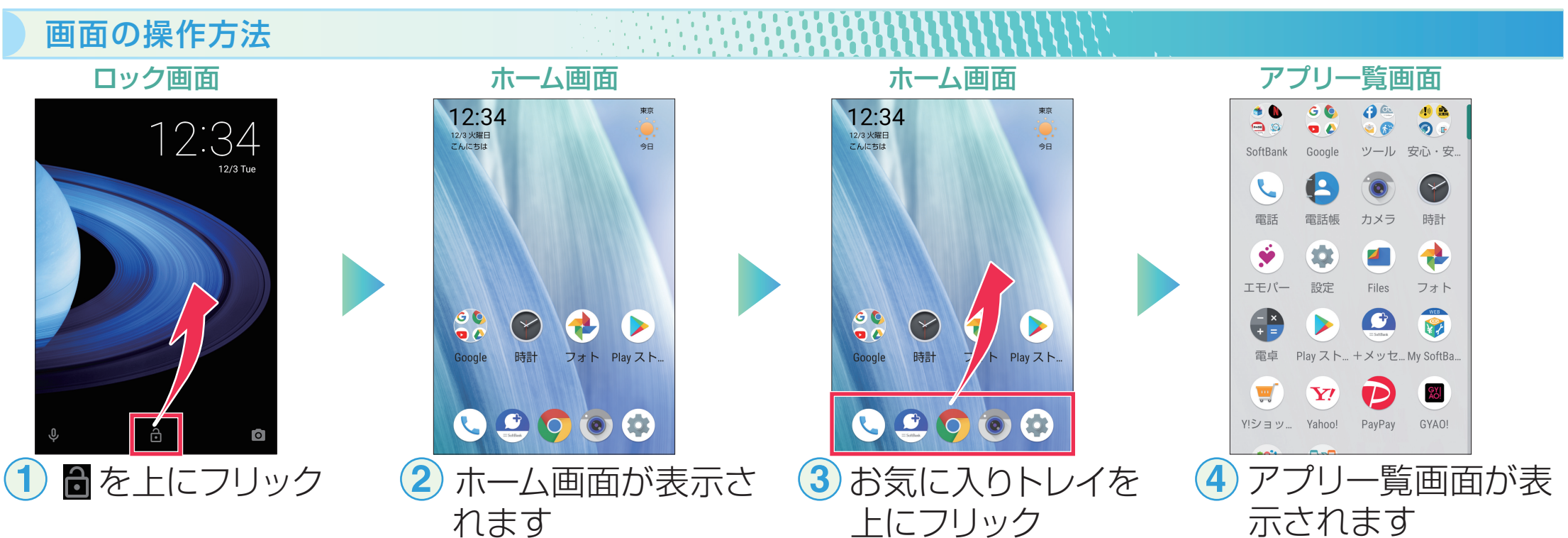

このスマートフォンまたはパソコンでも確認できます。

オンラインマニュアル

### スマートフォンから

ブラウザのブックマークに登録されている「オンラインマニュアル」を選択

# パソコンから

https://www.softbank.jp/biz/mobile/lineup/smart/aguos-sense3 -basic/support/ ※ PDF版もダウンロードできます。

# ※画面のイメージやアイコンなどは、予告なく変更することがあります。

お問い合わせ先 

お困りのときや、ご不明な点などございましたら、お気軽に下記 お問い合わせ窓口までご連絡ください。

o Xio

# My SoftBank

待ち時間0分で、いつでも簡単 手続き可能です。利用料金/ データ量の確認・プラン等各 種変更ができます。 (個人でご契約の場合) https://u.softbank.jp/2HHEHkw

# ■総合案内

料金から各種サービスまで、ソフトバンクに関す る総合案内窓口です。

ソフトバンク携帯電話から157(通話料無料) -般電話から (2000-919-0157(通話料無料) 受付時間:午前9時から午後8時まで

#### ■ チャットサポート

"チャットでチャチャっと"相談! 各種変更も可能です! (個人でご契約の場合) http://bit.ly/2QpafOh

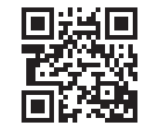

# スマートフォンテクニカルサポート センター

スマートフォンの操作・サービス内容に関する 案内窓口です。

ソフトバンク携帯電話から151(通話料無料) -般電話から (2000-1700-151(通話料無料) 受付時間:平日午前9時から午後7時まで/ 土日祝午前9時から午後5時まで

#### Wi-Fi設定 ステップ 1 Wi-Fiルーターを準備する 1 [Wi-Fiルーター」が 3 <mark>ネットワーク</mark>と パスワード を確認する (2) 電源が入っているか 重要 あるか確認する 確認する ネットワーク ご自宅など、インターネットを 「Wi-Fiルーター」の電源は [製品名]Wi-Fiルーター ネットワーク XXX-XXXX 使いたい場所に「Wi-Fiルーター」 入っていますか? XE: パスワード 9999abcd ※ご不明の場合は、Wi-Fiルーター はありますか? ※「SSID」などと記載されていることもあります。 の取扱説明書をご確認ください。 ※色や形はメーカーによって パスワード 異なります。 XT: ..... ※「暗号化キー」「KEY」「PSK-AES」などと 記載されていることもあります。 ステップ 2 スマートフォンを設定する 4G 🖌 🗎 100% 46 🛋 🛢 100% 12:34 12:34 4G 🖌 🗎 100 12:34 4G 🛋 🗎 100 12:34 ネットワークとインタ... ← Wi-Fi Q ← Q Q 検索 G Ļ Wi-Fi の使用 Wi-Fi • 電話番号 8 OFF XXX-XXXX-XXXX 12:34 利用可能なネットワーク を表示するにはWi-FiをON モバイル ネットワーク ネットワークとインターネッ $\bigcirc$ SoftBank Wi-Fi、モバイル、データ使用. 位置情報の精度を向上させる ため、Wi-Fi が OFF の場合で も、アプリやサービスはいつ でも Wi-Fi ネットワークをス 接続済みの端末 データ使用量 0 XXX MB のデータを使用していま アプリと通知 キャンできます。この設定 は、位置情報を使用する機能 権限、デフォルトアプリ テザリング やサービスの改善などに役立 ちます。この設定はスキャン の設定で変更できます。 0 OFF 電池 0 100%、健康度:良好 機内モード $(\mathbf{Y})$ 🕤 🕗 ディスプレイ Wi-Fi 設定 壁紙、スリープ、フォントサイ. フォト Play スト. 時計 Wi-Fi は自動的に ON になります 詳細設定 ~ VPN、プライベート DNS 音量、バイブレーション 🕀 AQUOS便利機能 ネットワークとインターネットを押す Wi-Fi を押す Wi-Fiの使用を押す( を押す) 🔹 (設定)を押す $(\mathbf{3})$ $(\mathbf{1})$ ステップ1で確認した ステップ1で確認した ▼. 🗎 100% 12:34 Q Wi-Fi ← Wi-Fi パスワード ネットワ 00000 Wi-Fi の使用 重要 XXX-XXXX XXX-XXXX ô Ċ. 接続済み XXX-XXXX XXX-XXXX ΥΥΥ-ΥΥΥΥ ô. パスワード パスワード YYY-YYYY â 9999abcd + ネットワークを追加 + ネットワークを追加 Wi-Fi 設定 ☑ パスワードを表示する □ パスワードを表示する Wi-Fi は自動的に ON になります ステータスバーに 🖤 、 詳細設定 詳細設定 ネットワークの欄に キャンセル 接続 キャンセル 接続 「接続済み」が表示 されます。 **ネットワーク**を選ぶ <u>6 パスワード</u>を表示 パスワード を入れて 完了! 5 接続を押す するを押す

# 接続できない場合

ネットワークの欄に「パスワードを確認して、もう一度お試しください」と表示されたときは、次の手順で再設定してください。

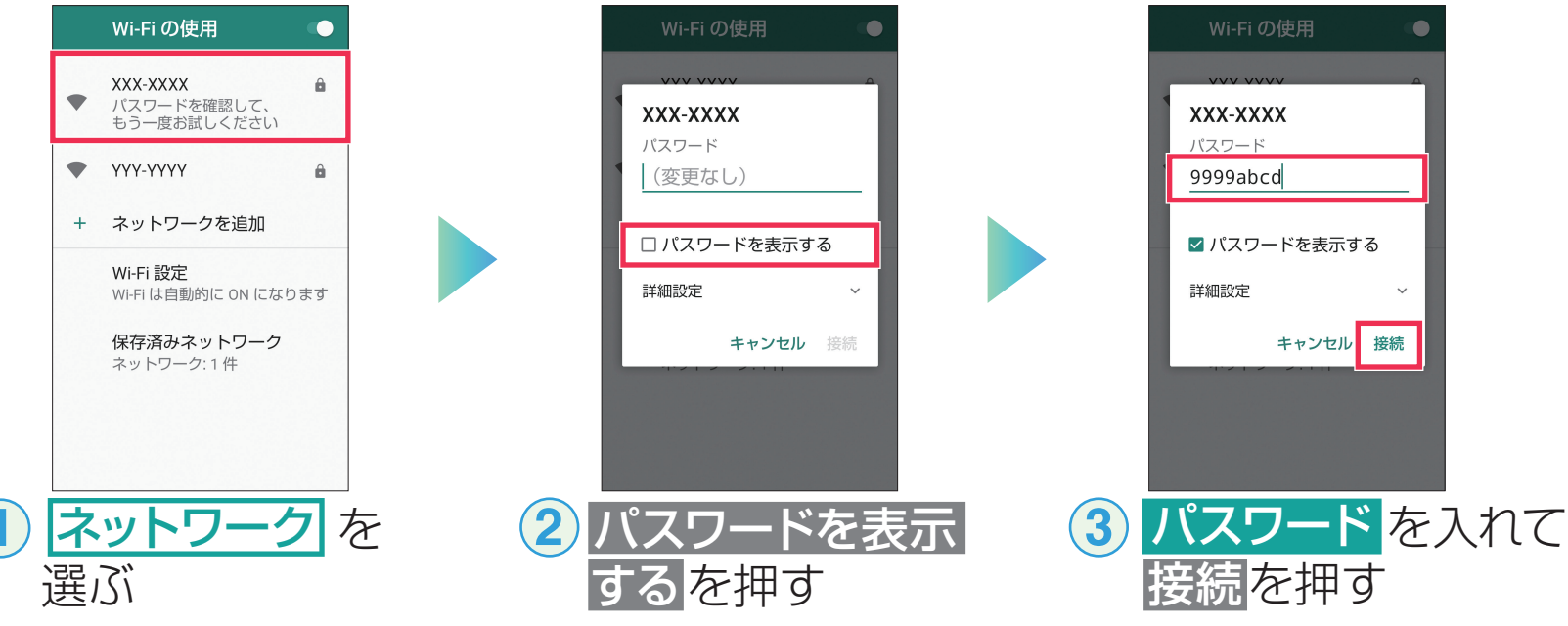